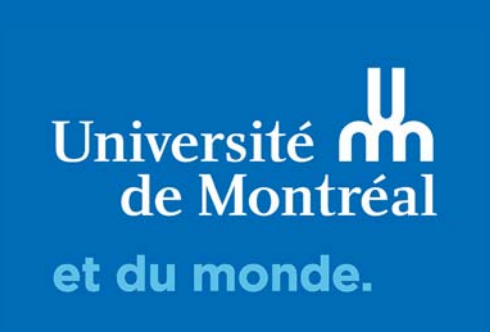

# Réponses et statistiques

Guide d'utilisation de LimeSurvey

Lime Survey vous permet de suivre visualiser les réponses en temps réel par le biais du menu < [Réponses & Statistiques]

| A Participants au questionnaire | Réponses-                                                                                                    |         |  |
|---------------------------------|----------------------------------------------------------------------------------------------------|---------|--|
| Résumé du questionnaire         | <ul> <li>Réponses &amp; Statistiques</li> <li>Écran de saisie de données</li> <li>Réponses partielles (sauvées)</li> </ul> | 518165) |  |

Vous trouverez alors un résumé des réponses et des participations au questionnaire.

| 🖻 Résumé 🛛 📰 Afficher les réponses 🖉 🖾 Saisie d    |  | e données | Lill Statistiques | Exporter -    | Importer - |  |
|----------------------------------------------------|--|-----------|-------------------|---------------|------------|--|
| C'Voir les réponses enregistrées mais non envoyées |  |           | 1 Suppres         | ssion par lot |            |  |

| Résumé des réponses      |   |
|--------------------------|---|
| Réponses complètes       | 0 |
| Réponses incomplètes     | 0 |
| Nombre total de réponses | 0 |

## Résumé des participants

| Nombre total d'invitation(s) envoyée(s)     | 0 |
|---------------------------------------------|---|
| Nombre total de questionnaire(s) terminé(s) | 0 |
| Nombre total sans code unique               | 4 |
| Nombre total d'enregistrements              | 4 |

## **STATISTIQUES**

Lime Survey vous permet de visualiser rapidement les résultats de votre enquête (terminée ou en cours) à l'aide de tableaux et de graphiques.

2 modes sont à votre disposition : le mode simple et le mode expert.

| © Voir les réponses enregistrées mais non envoyées                   |                 |
|----------------------------------------------------------------------|-----------------|
| La Mode simple Voir les statistiques<br>Statistiques tres généraux ∧ |                 |
| La Mode simple Voir les statistiques<br>Statistiques res généraux ∧  |                 |
| Le Mode simple Voir les statistiques<br>Statistiques res généraux ∧  |                 |
| Image: Mode simple     Voir les statistiques       Statistiques      |                 |
| La Mode simple Voir les statistiques<br>Statistiques res généraux ∧  |                 |
| Statistiques                                                         | Effacer × Ferme |
| Statistiques                                                         |                 |
| tres généraux 🔨                                                      |                 |
| tres généraux 🔨                                                      |                 |
| -                                                                    |                 |
|                                                                      |                 |

|                                                                | Sélection de données         |                                                 |                | Options de sortie             |                           |                      |                       |                       |
|----------------------------------------------------------------|------------------------------|-------------------------------------------------|----------------|-------------------------------|---------------------------|----------------------|-----------------------|-----------------------|
| Inclure :<br>Toutes les réponses                               | Complet uniquement           | Afficher les<br>textes de<br>réponse en lign    | e:             | Non Afficher les graphiques : |                           |                      |                       |                       |
| Visualiser le<br>résumé de tous<br>les champs<br>disponibles : | Non Sou<br>base<br>qu<br>aff | is-totaux<br>és sur les<br>iestions<br>ichées : | Nombre de cole | onnes :<br>aphique :          |                           | Un                   | Deux                  | Trois                 |
| Langue du rapport                                              | Francais                     |                                                 | Code de la     | a question                    | Question                  | n texte              | Tout e                | ensemble              |
| Supérieur à :                                                  | ID de la réponse             |                                                 | En utilisar    | nt le sélecte<br>type de graj | eur de grap<br>phique pou | hique, v<br>ir chaqu | ous pouv<br>e questio | vez définir le<br>on. |
| Supérieur à :<br>Inférieur à :                                 |                              |                                                 | Type de graph  | ique :                        | Com                       | me défi              | ni dans               | ¥                     |
|                                                                | Format de sortie             |                                                 |                |                               |                           |                      |                       |                       |
|                                                                | Format de sortie             |                                                 |                |                               |                           |                      |                       |                       |
| [                                                              | HTML PDF Exce                | I                                               |                |                               |                           |                      |                       |                       |

Filtres de réponse ٨

#### Mode expert

Lorsque vous cliquez sur le bouton [Statistique], LimeSurvey vous affiche le mode expert vous permettant d'effectuer une première analyse de vos données et en extraire certaines informations pertinentes.

Les fonctions statistiques vous permettent de filtrer vos données, d'en extraire des pourcentages et des informations en résumant les données des champs.

|                                                          |                                                             |                                                                         | Mode simple Voir les statistiques C'Effacer                                                                                                    |  |  |  |
|----------------------------------------------------------|-------------------------------------------------------------|-------------------------------------------------------------------------|----------------------------------------------------------------------------------------------------|--|--|--|
| itatistiques                                             |                                                             |                                                                         |                                                                                                    |  |  |  |
| nénéraux 🔺                                               |                                                             |                                                                         |                                                                                                    |  |  |  |
| generaux A                                               |                                                             |                                                                         |                                                                                                    |  |  |  |
|                                                          | Sélection de données                                        | Options de sortie                                                       |                                                                                                    |  |  |  |
| Inclure :                                                | Toutes les réponses Complet uniquement Incomplet uniquement | Afficher les textes de réponse en ligne:                                | Non Afficher les graphiques : Non                                                                                                    |  |  |  |
| Visualiser le résumé de tous les champs<br>disponibles : | Nun Sous-totaux basés sur les questions affichées : Nun     | Nombre de colonnes :                                                    | Un Deux Trois                                                                                                    |  |  |  |
| Langue du rapport statistique :                          | Français *                                                  | Étiquettes de graphique :                                               | Code de la question Question texte Tout ensemble                                                                                                 |  |  |  |
|                                                          | ID de la réponse                                            | Chaque question possie<br>En utilisant le sélecteur de                  | de son propre type de graphique, défini dans ses paramètres avancés.<br>graphique, vous pouvez définir le type de graphique pour chaque question |  |  |  |
| Supérieur à :                                            |                                                             | Type de graphique :                                                     | Comme défini dans les paramètres de la question 🔻                                                                                                |  |  |  |
| Inférieur à :                                            |                                                             |                                                                         | Date damas                                                                                                    |  |  |  |
|                                                          | Format de sortie                                            |                                                                         |                                                                                                    |  |  |  |
|                                                          | ACTIN ON SHORT                                              | Egal à :                                                                | (m)                                                                                                    |  |  |  |
|                                                          | nine ne bon                                                 | Apresia :                                                               |                                                                                                    |  |  |  |
|                                                          |                                                             |                                                                         |                                                                                                    |  |  |  |
|                                                          |                                                             |                                                                         |                                                                                                    |  |  |  |
| le réponse 🔨                                             |                                                             |                                                                         |                                                                                                    |  |  |  |
|                                                          |                                                             |                                                                         |                                                                                                    |  |  |  |
| ilisation (Groupe de questions12)                        | 6                                                           |                                                                         |                                                                                                    |  |  |  |
|                                                          |                                                             |                                                                         |                                                                                                    |  |  |  |
| - À quelle fréquence vous rendez-vous sur votre          | portail étudiant (monO                                      | Q1b - Quel(s) appareil(s) utilisez-vous pour consulter le portail? Coch | hez_O                                                                                                    |  |  |  |

3 formats de visionnement sont disponibles :

- HTML: L'affichage se fera directement sur la plateforme LimeSurvey
- PDF: Un fichier PDF sera téléchargé sur votre ordinateur.
- Excel: Un fichier Excel sera téléchargé sur votre ordinateur.

Cliquer sur chaque question pour laquelle vous voulez voir le résultat s'afficher dans « filtre de réponse ». Puis cliquer sur le bouton « voir les statistiques » pour prendre connaissance de ces résultats.

#### Sélection des données

Les données peuvent être filtrées de plusieurs manières

- Par niveau d'achèvement Utilisez la liste déroulante "Inclure" située au sommet pour sélectionner les réponses complètes uniquement, incomplètes uniquement ou toutes les réponses.
- Par ID Utilisez le cadre "ID de la réponse" pour filtrer en fonction de l'identifiant de la réponse
- Par réponse En cliquant sur une des options de réponse affichée sous chaque question, vous pouvez filtrer les résultats selon ce critère.
- Cliquer sur le bouton « voir les statistiques ». Ceci vous affichera l'écran d'exportation habituel, mais cette exportation ne prendra en compte que les seuls résultats respectant vos critères de filtrage.

### **Mode simple**

En sélectionnant le mode simple, LimeSurvey génère automatiquement une série de graphiques avec les données.

Les graphiques sont générés sous forme d'images au format png, ce qui vous permet de les exporter facilement : faites un clic droit de la souris sur l'image et sélectionnez "Enregistrer Sous" pour sauvegarder le fichier dans le répertoire de votre choix.

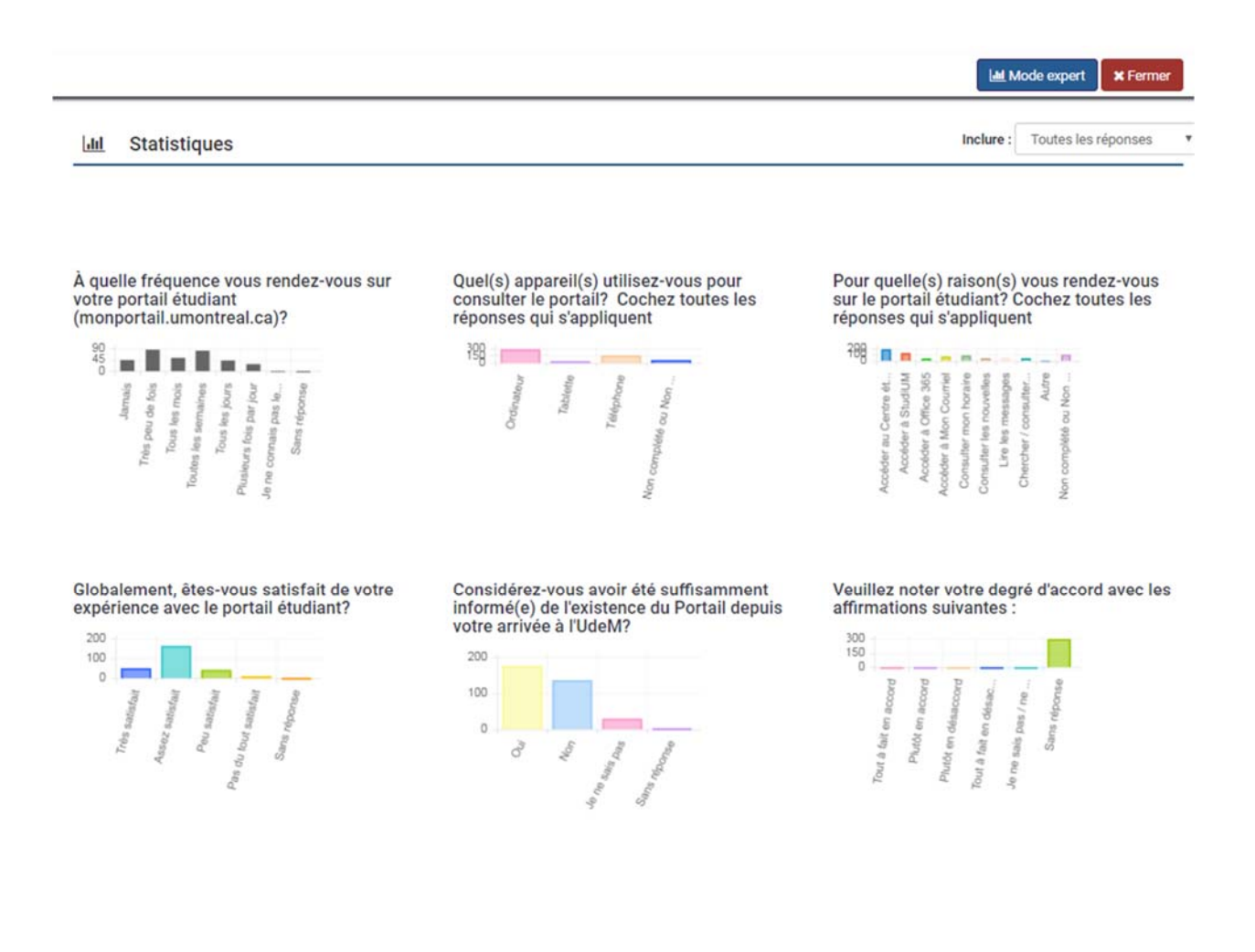